# HAGA VIRTUALMENTE TODO POR SU SALUD

### Cómo solicitar acceso como familiar y como apoderado usando la aplicación LiveWell en su dispositivo móvil

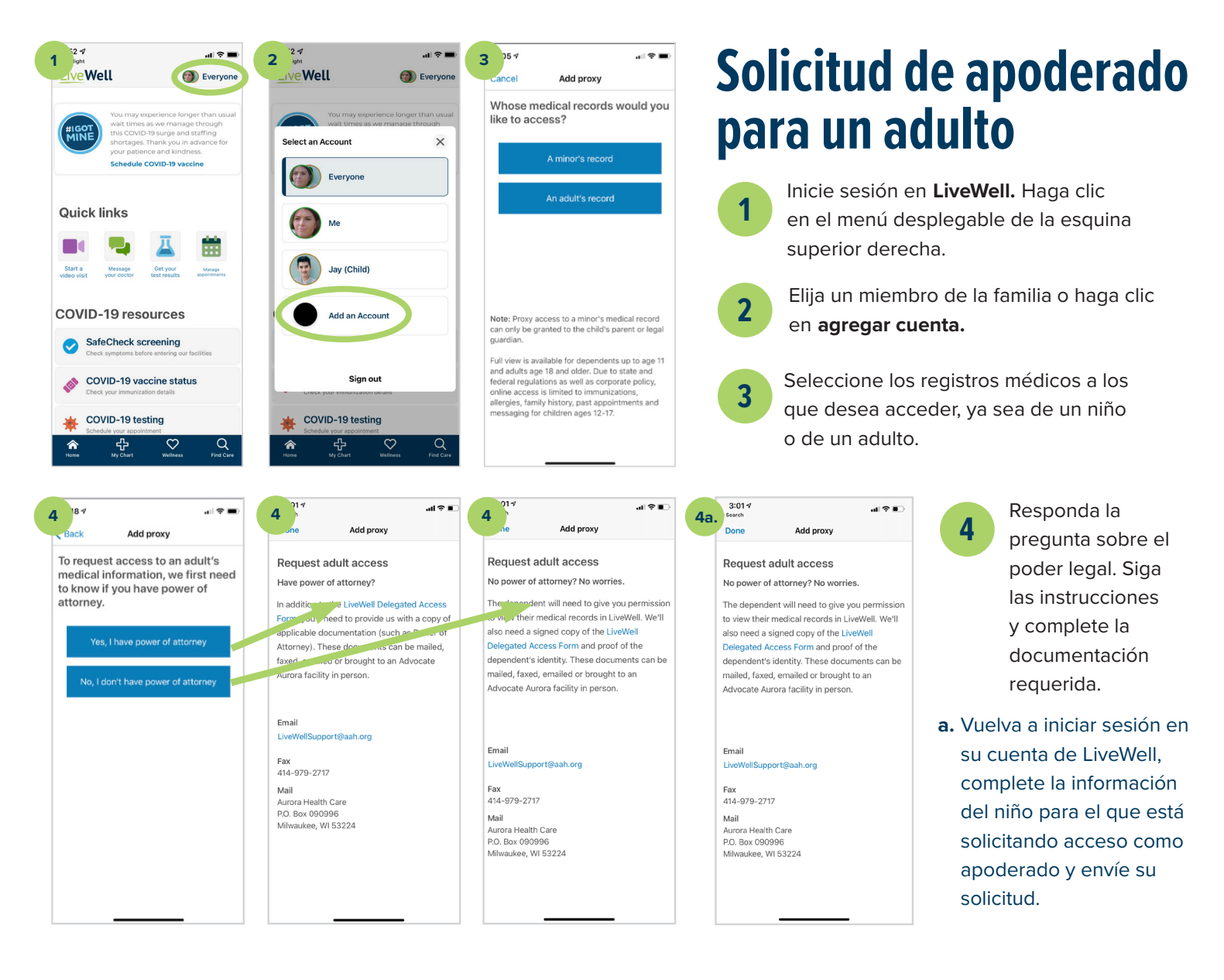

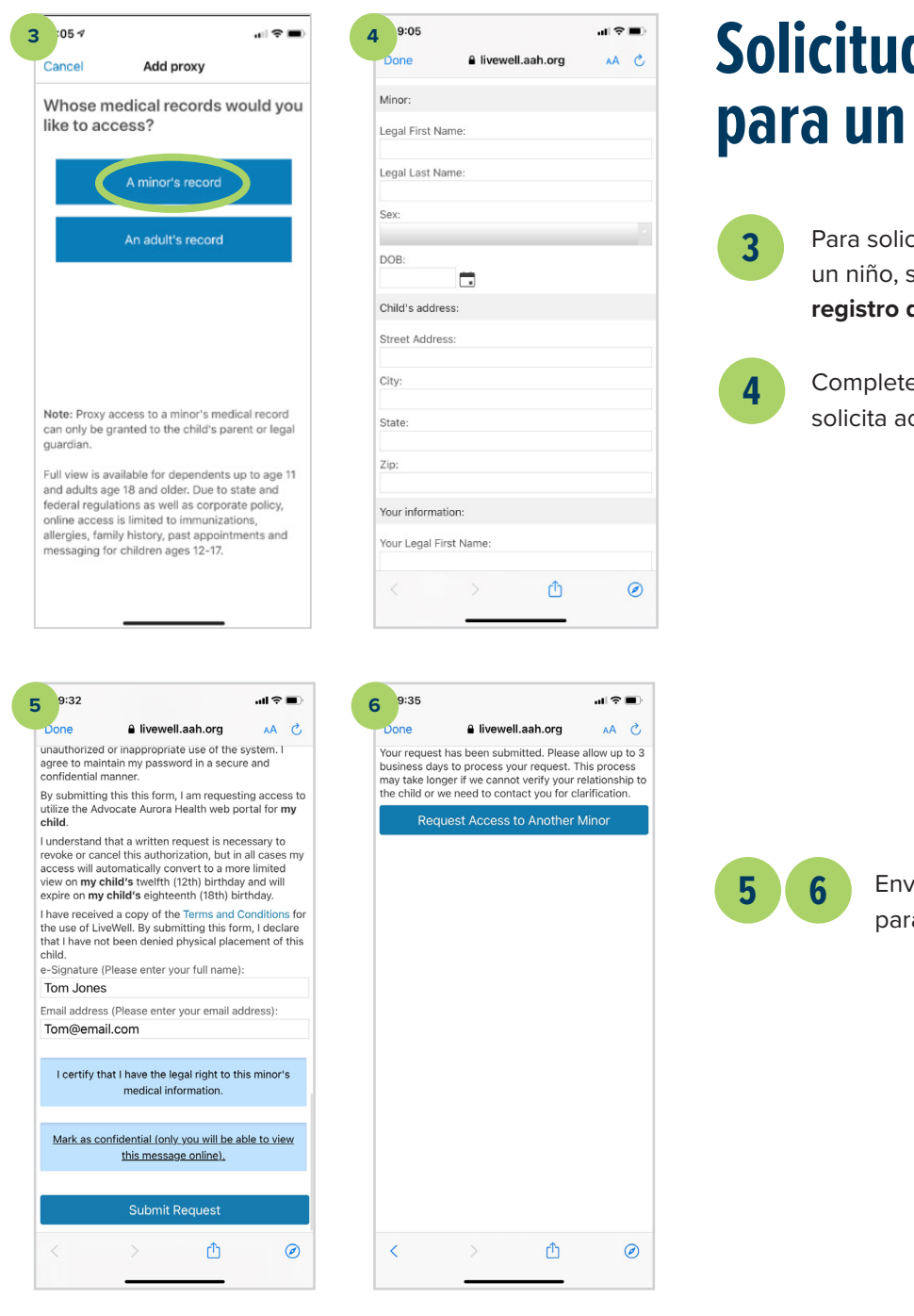

### Solicitud de apoderado para un niño

Para solicitar acceso como apoderado de un niño, siga los pasos 1 a 3 **y seleccione el registro de un menor.** 

Complete la información del niño para el que solicita acceso como apoderado.

Envíe su solicitud y espere de 2 a 5 días para que se le otorgue acceso.

LiveWell

9:00 5... 10:00 10:30 11:00 2:30 5:45 X2020052esp (3/24) ©AAH

LiveWell

Meditation exercises

## Para saber más, visite aah.org/livewell/faq

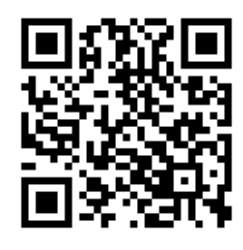

Descargue la aplicación LiveWell u obtenga más información en aah.org/livewell App Store Google Play

Equipo de apoyo de LiveWell al 855-624-9366

#### Advocate Health Care Aurora Health Care